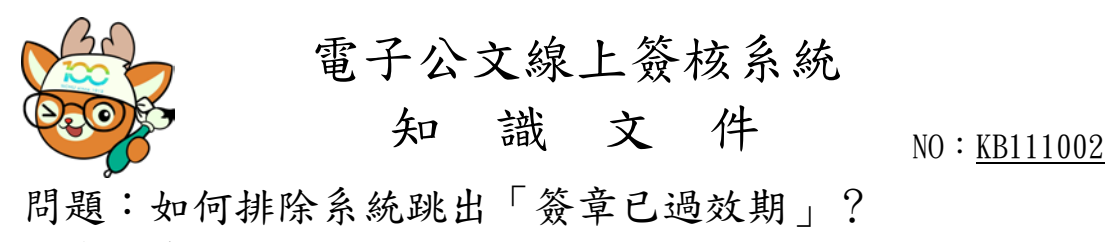

異常訊息:

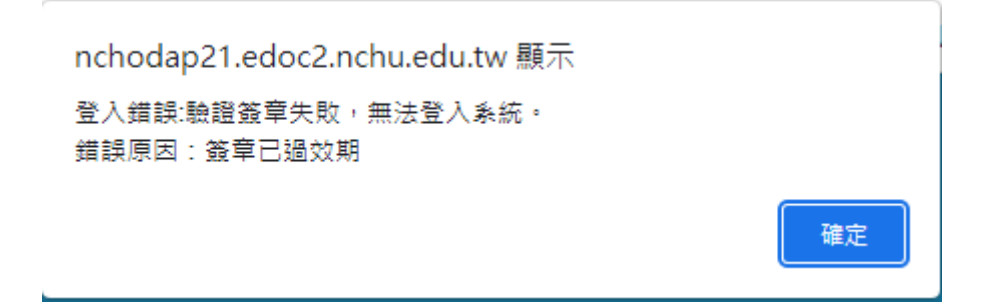

異常原因:電腦的時間與標準時間誤差超過3分鐘。 排除方法:手動設定電腦時間或設定電腦時間與校內伺服

器同步。

設定同步操作步驟: 一、叫出「控制台」

點選工具列上的「搜尋」(2)符號,輸入「control」, 點選「控制台」。

|                                 | ··· ×       |
|---------------------------------|-------------|
| 最佳比對                            |             |
| ▶ 控制台<br>應用程式                   |             |
| 應用程式                            | 控制台         |
| 🍓 Windows 系統管理工具                | ▶ 應用程式      |
| 設定                              |             |
| 🌾 變更使用者帳戶控制設定                   |             |
| ↓ 使用您的語音控制您的電腦                  | >           |
| 眼球控制設定                          | > Recent    |
| ♀ 變更對按鈕和其他控制項提供的內容<br>層級        | 程式和功能<br>>  |
| ○ 啟動或停用滑鼠鍵                      | > 電 裝置和印表機  |
| 受控資料夾存取權                        | <b>&gt;</b> |
| ∁ 使用 Ctrl 和 Shift 來變更滑鼠指標速<br>度 |             |
| 搜尋網路                            | □ 編路和共用中心   |
|                                 | >           |
| 𝒫 control                       |             |
| 오 🛱 🗿 🥥 🙋 💽                     | 📻 💿 🍢 📴 💷   |

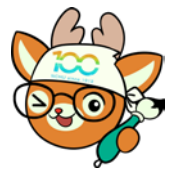

電子公文線上簽核系統

知識文件

NO: KB111002

二、 透過「時鐘和區域」叫出「日期和時間」

|                                 | 🖭 控制台                    |          |                                            |                             |                                   |                                 |      |    |   |
|---------------------------------|--------------------------|----------|--------------------------------------------|-----------------------------|-----------------------------------|---------------------------------|------|----|---|
|                                 | $\leftarrow \rightarrow$ | · 🛧 🔛    | > 控制台                                      | ~                           | Ō                                 | 搜尋控制台                           |      | Q  |   |
|                                 |                          | 調整電      | 腦設定                                        |                             |                                   | 檢視方式: 類                         | 別 🔻  |    |   |
|                                 |                          |          | 系統及安全性<br>檢閱您的電腦狀態<br>使用檔案歷程記錄來儲<br>客的標份副本 | 存檔                          | <u>.</u>                          | 使用者帳戶<br>♥ <sup>變更帳戶類型</sup>    |      |    |   |
|                                 |                          |          | 備份與還原 (Windows                             | 7)                          |                                   | 外觀及個人化                          |      |    |   |
|                                 |                          |          | 網路和網際網路<br>檢視網路狀態及工作<br>硬體和音效              | (                           |                                   | 時鐘和區域<br><sup>變更日期、時間或數字都</sup> | 格式   |    |   |
|                                 |                          | -0       | 检視裝置和印表機<br>新増裝置                           | (                           |                                   | 輕鬆存取<br>讓Windows建議設定            |      |    |   |
|                                 |                          | <b>T</b> | 程式集<br><sup>解除安裝程式</sup>                   |                             |                                   | 最佳化視覚顯不                         |      |    |   |
| 🤣 時鐘和區                          | 垣                        |          |                                            |                             |                                   |                                 |      |    | 8 |
| $\leftarrow \  \   \rightarrow$ | · 🛧 🎯                    | > 控 >    | → 時鐘 ~                                     | ō                           |                                   |                                 |      |    | Q |
| 控制台<br>系統及<br>網路和<br>硬體和        | 首頁<br>安全性<br>網際網路<br>音效  |          | 日期 設定部 地區 愛見日                              | 和時間<br><sup> 時間和日</sup><br> | <b>]</b><br>期<br>間或數 <sup>4</sup> | 建更時區   新増不同<br>字格式              | 時區的開 | 寺鐘 |   |

三、 點選「網際網路時間」並「變更設定」

| ➡ 日期和時間 X                                       |
|-------------------------------------------------|
| 日期和時間 其他時銷 網際網路時間                               |
| 這部電腦設為自動與 '140.120.1.2' 同步處理。                   |
| 下疚的同步處理: 2022/6/9 於 下午 09:20                    |
| 時鐘已經與 140.120.1.2 於 2022/6/9 下午 12:14 成功完成同步處理・ |
|                                                 |
| ♥ 變更設定(C)                                       |
|                                                 |

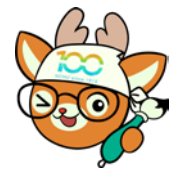

電子公文線上簽核系統

## 知識文件

NO: KB111002

四、於伺服器欄位輸入:「time.nchu.edu.tw」或「140.120.1.2」後,點選「立即更新」,更新成功後按下【確定】,電腦即完成時間同步設定。 ※若伺服器欄位無法輸入,請先將上方「與網際網路時間伺服器同步處

理」打勾。

| # 網際網路時間設定                                                | ×                  |  |
|-----------------------------------------------------------|--------------------|--|
| 設定網際網路時間設定:                                               |                    |  |
| ☑ 與網際網路時間伺服器                                              | 同步處理( <u>S</u> )   |  |
| 伺服器(E): time.nchu                                         | ı.edu.tw ✓ 立即更新(U) |  |
| 時鐘已經舆 time.nchu.edu.tw 於 2022/6/9 下午 12:38 成功完成同步處<br>理 ▪ |                    |  |
|                                                           |                    |  |
|                                                           | 確定 取消              |  |